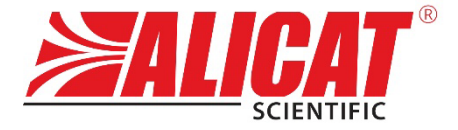

A Halma company

# QUICK START GUIDE MASS FLOW METER

MODELS M, MS, MW, MQ

#### Americas, Pacific Rim, Africa

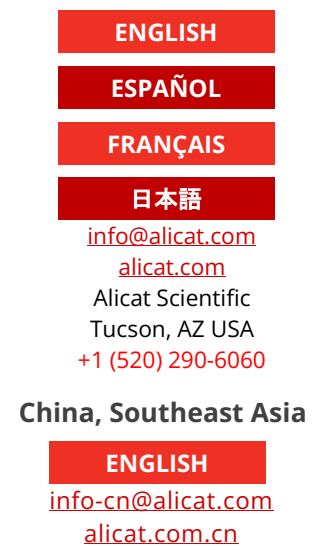

Shanghai, PRC

+86 21-6151-9020

Europe

ENGLISH

ESPAÑOL

FRANÇAIS

#### DEUTSCH

europe@alicat.com Alicat Scientific Duiven, The Netherlands +31(0) 26 203.1651

#### India, Middle East

#### ENGLISH

india@alicat.com Alicat Scientific India Pvt. Ltd. Maharashtra, India +91 22460-81434

DOC-MANUAL-QUICK-M Rev. 0

### **Mass Flow Meter**

Quick Start Guide Models M, MS, MW, MQ

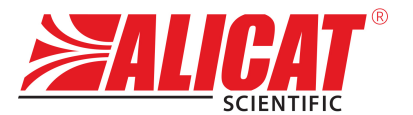

A Halma company

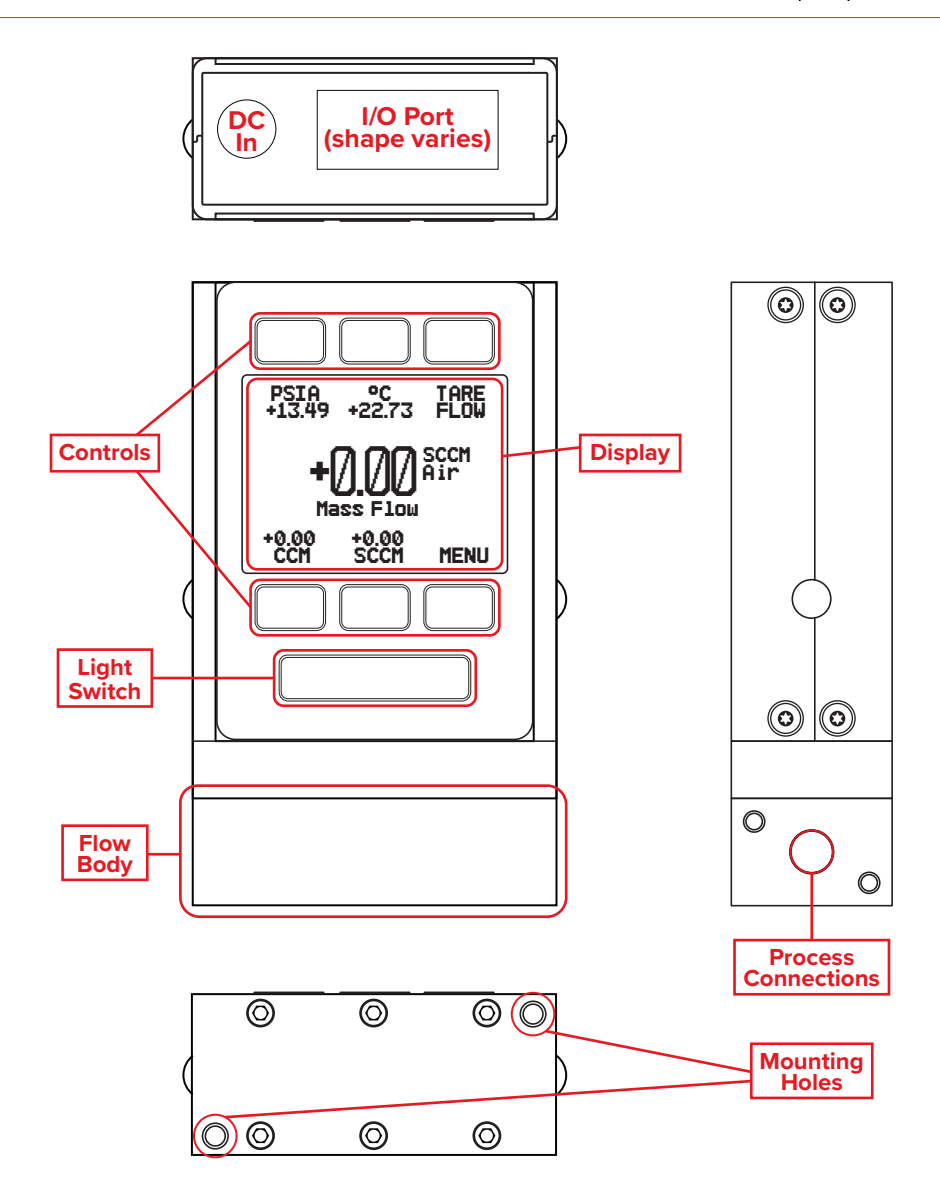

Download the full manual: Alicat.com/manuals

# This box includes:

- Alicat device
- NIST traceable calibration certificate

#### • Optional accessories (cables, power adapters, filters)

## **Get Started:**

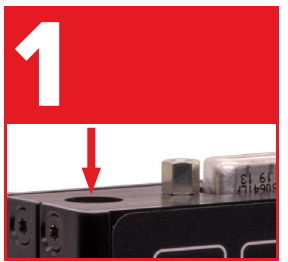

#### Power

The power supply input is on top. Most devices require 12–24 Vdc and 40 mA. See *Power and Signal Connections* in the manual for details.

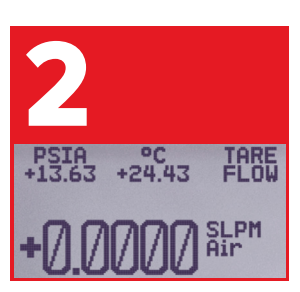

#### Tare

Before installing the device into your process, press the **TARE FLOW** button on the main screen. This will zero out (tare) your unit.

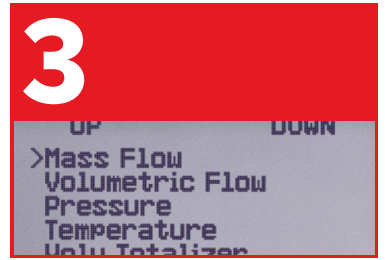

#### Gas and Units Select your gas: Use MENU → SETUP → ACTIVE GAS. Ensure the proper units are selected: Press MENU → SETUP → SENSOR

→ ENGINEERING UNITS

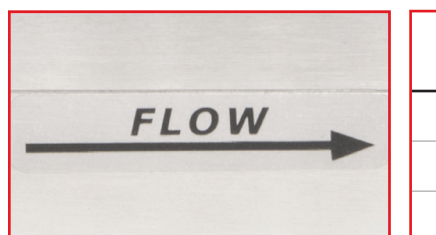

| Model<br>Series | Maximum line<br>pressure | Maximum<br>differential pressure |
|-----------------|--------------------------|----------------------------------|
| M, MS           | 145 psig                 | 75 psid                          |
| MW              | 45 psig                  | 10 psid                          |
| MQ              | 305 psig                 | 75 psid                          |

# You're Ready to Connect:

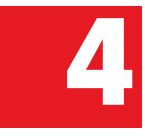

Ensure the flow path is the same direction as the flow arrow shown on your unit.

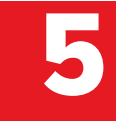

Verify the requirements for pressure above, and connect the device to your process.

Download the full manual: Alicat.com/manuals

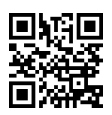

### Medidor de flujo másico

Guía de inicio rápido

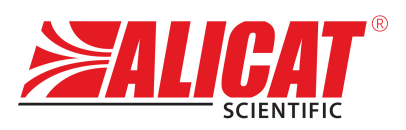

Modelos M, MS, MW, MQ

A **Halma** company

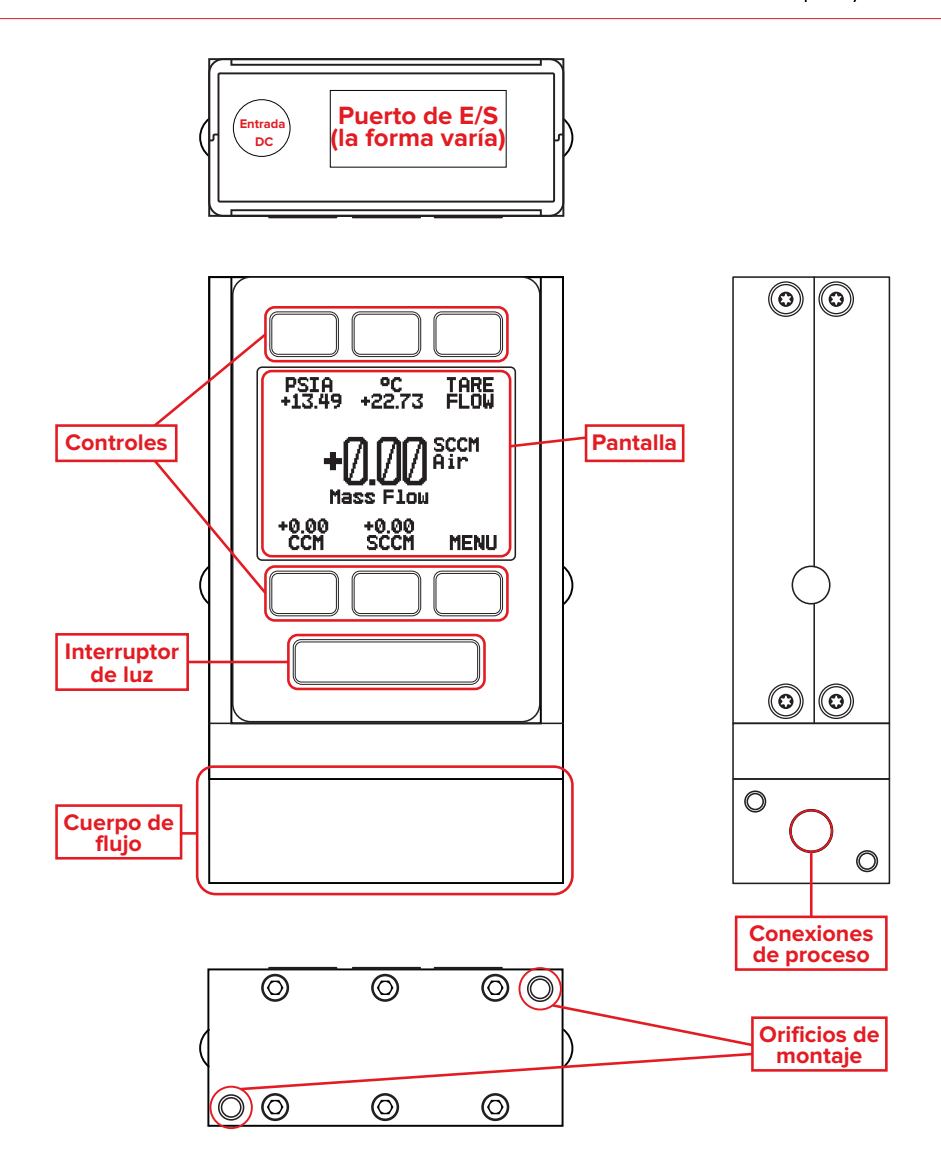

Descargue el manual completo: alicat.com/manuals

# Esta caja incluye:

- Dispositivo Alicat
- Certificado de calibración trazable por NIST
- Accesorios opcionales
  (cables, adaptadores de corriente, filtros)

### Empezar:

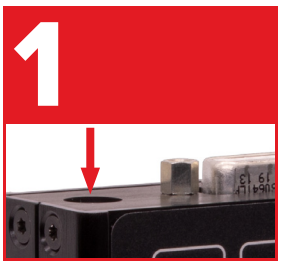

### Alimentación

La entrada de la fuente de alimentación está en la parte superior. La mayoría de los dispositivos necesitan 12–24 VCC y 40 mA. Consulte las *Conexiones de alimentación y señal* en el manual para obtener más información.

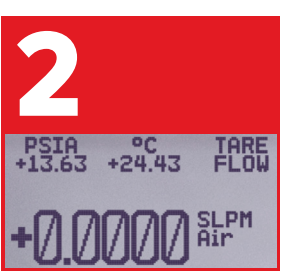

#### Tara

Mass Flow Volumetric Flow Pressure Temperature Volu Totalizer Gas y unidades Seleccione el gas: Utilice

Antes de instalar el dispositivo en su proceso, presione el botón **TARE FLOW** en la pantalla principal. Esto pondrá a cero (tara) su unidad.

Seleccione el gas: Utilice MENU → SETUP → ACTIVE GAS. Asegúrese que estén seleccionadas las unidades correctas: Pulse MENU → SETUP → SENSOR → ENGINEERING UNITS.

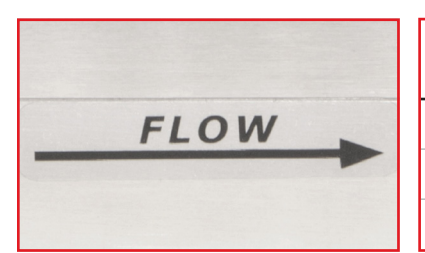

| Series de<br>modelos | Presión de<br>línea máxima | Presión<br>diferencial máxima |  |
|----------------------|----------------------------|-------------------------------|--|
| M, MS                | 10 BARG                    | 5 BARD                        |  |
| MW                   | 3 BARG                     | 675 mBARD                     |  |
| MQ                   | 21 BARG                    | 5 BARD                        |  |

## Está listo para conectarse:

4

Compruebe que el sentido del flujo esté en la misma dirección que la flecha de flujo de su unidad.

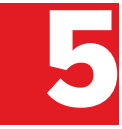

Compruebe los requisitos de presión anteriores, y conecte el dispositivo a su proceso.

Descargue el manual completo: alicat.com/manuals

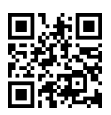

### Débitmètre massique

Guide de démarrage rapide Modèles M, MS, MW, MQ

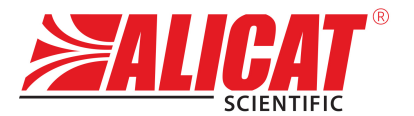

#### A Halma company

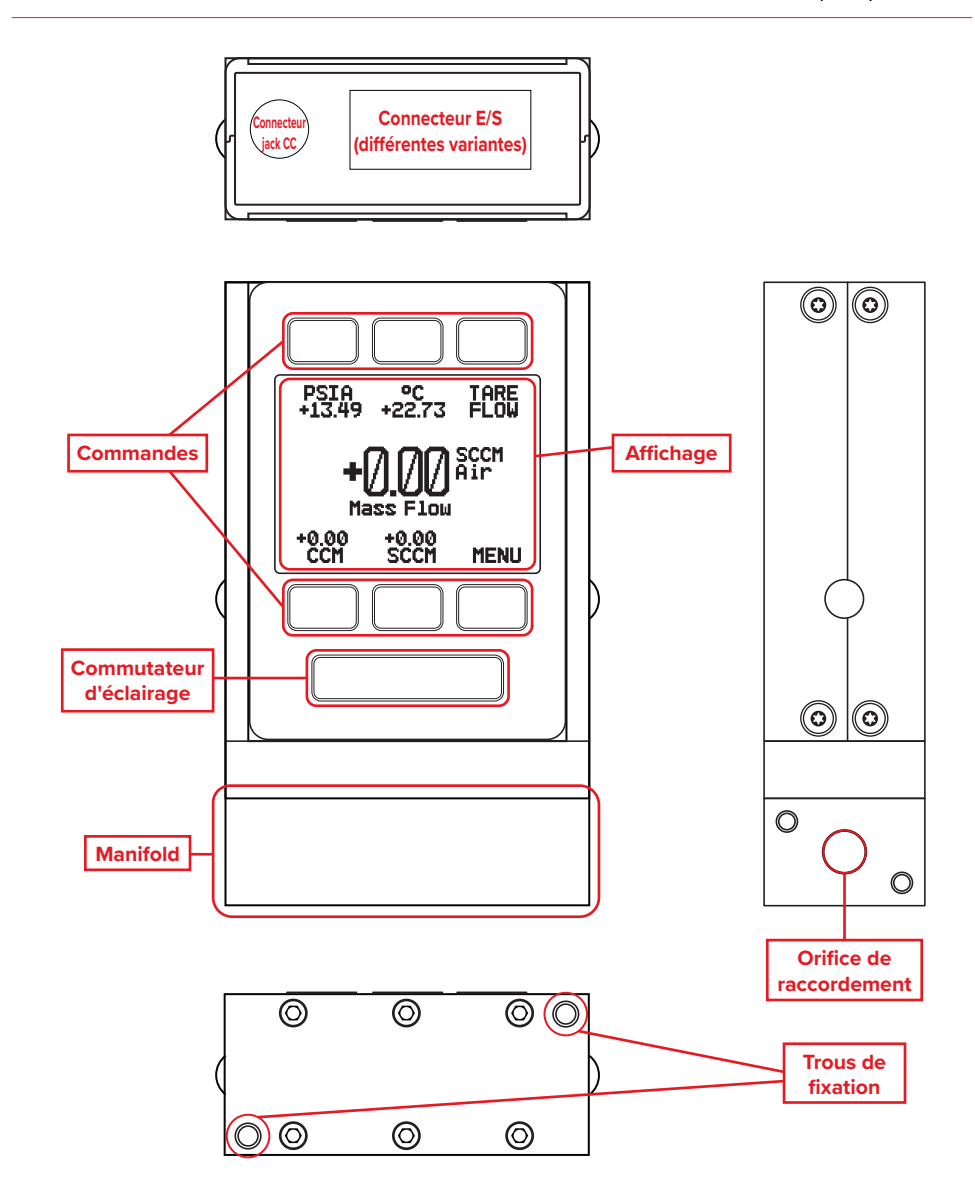

Téléchargez la version complète du manuel : alicat.com/manuals

# Ce carton comprend :

- Appareil Alicat
- Certificat d'étalonnage traçable au NIST
- Accessoires optionnels
  (câbles, adaptateurs électriques, filtres)

## Démarrez :

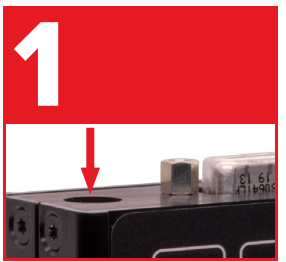

Alimentation électrique L'entrée de l'alimentation électrique se trouve sur la partie supérieure. La plupart des appareils nécessitent une alimentation de 12–24 Vdc et 40 mA. Consultez la section *Connexions d'alimentation et de signal* du manuel pour plus de détails.

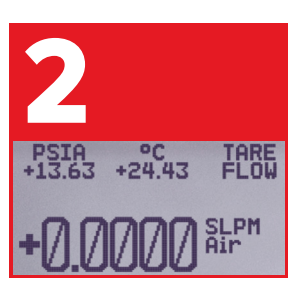

#### Tare

Avant d'installer l'appareil dans votre mécanisme, appuyez sur le bouton de TARE FLOW sur l'écran principal. Cela réinitialisera (tare) votre appareil.

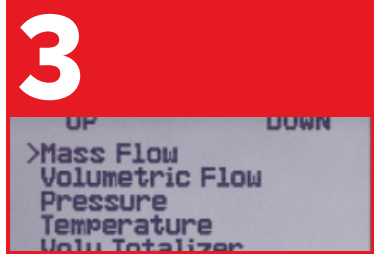

#### Gaz et appareils

Sélectionnez votre gaz : Utilisez MENU → SETUP → ACTIVE GAS. Assurez-vous que les unités appropriées sont correctement sélectionnées : Appuyez sur MENU → SETUP → SENSOR → ENGINEERING UNITS.

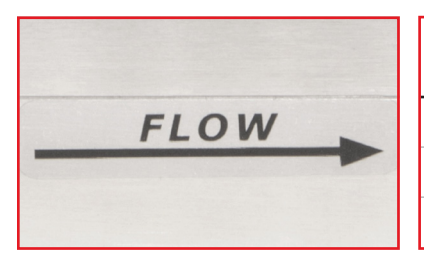

| Série de<br>modèles | Pression maximale<br>de la ligne | Pression différentielle<br>maximale |  |
|---------------------|----------------------------------|-------------------------------------|--|
| M, MS               | 10 barg                          | 5 bard                              |  |
| MW                  | 3 barg                           | 675 mbard                           |  |
| MQ                  | 21 barg                          | 5 bard                              |  |

# Vous êtes prêt à vous connecter :

4

Assurez-vous que le sens d'écoulement va dans la même direction que la flèche indiquée sur votre appareil.

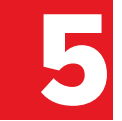

Vérifiez les exigences de pression ci-dessus, et connectez l'appareil à votre mécanisme.

Téléchargez la version complète du manuel : alicat.com/manuals

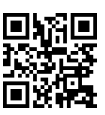

### Massendurchflussmessgerät

#### Kurzanleitung

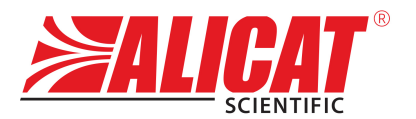

Modelle M, MS, MW, MQ

A **Halma** company

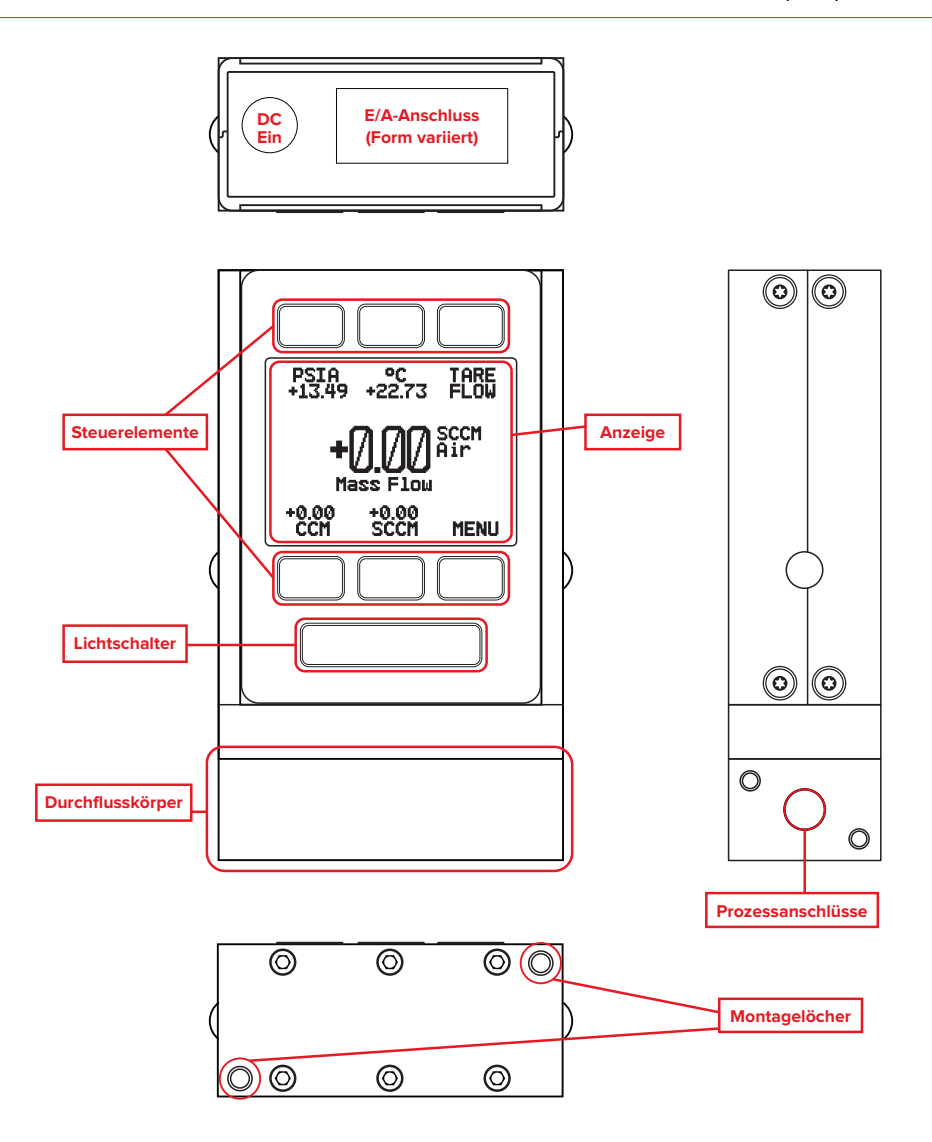

Laden Sie hier die vollständige Bedienungsanleitung herunter: alicat.com/manuals

## Bestandteile dieses Pakets:

- Gerät von Alicat
- NIST-Zertifikat für rückführbare Kalibrierung
- Sonderzubehör (Kabel, Netzadapter, Filter)

### Erste Schritte:

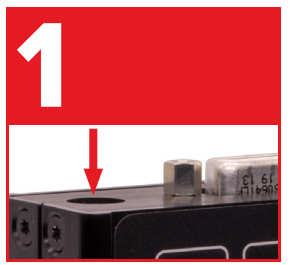

#### Stromversorgung

Der Stromversorgungseingang befindet sich oben. Die meisten Geräte benötigen 12–24 V<sub>DC</sub> und 40 mA. Weitere Informationen finden Sie in der Gebrauchsanleitung unter *Strom- und Signalverbindungen*.

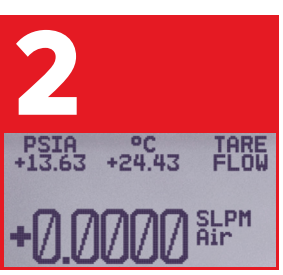

#### Tare

Bevor Sie das Gerät in Ihren Prozess installieren, drücken Sie den Knopf **TARE FLOW** auf der Hauptanzeige. Dadurch wird Ihr Gerät auf Null (Tara) gesetzt.

### Gas und Einheiten

**Volumetric** Flow

rature

Mass Flow

PSSUIPP

Wählen Sie Ihr Gas aus: Gehen Sie zu MENU → SETUP → ACTIVE GAS. Vergewissern Sie sich, dass die richtigen Einheiten ausgewählt wurden: Drücken Sie MENU → SETUP → SENSOR → ENGINEERING UNITS.

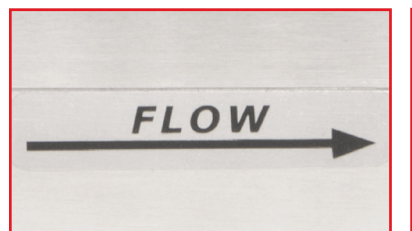

| Modellserie | Maximaler<br>Leitungsdruck | Maximaler<br>Differentialdruck |
|-------------|----------------------------|--------------------------------|
| M, MS       | 10 barg                    | 5 bard                         |
| MW          | 3 barg                     | 675 mbard                      |
| MQ          | 21 barg                    | 5 BARD                         |

## Ihr Gerät ist anschlussbereit:

4

Stellen Sie sicher, dass die Strömungsrichtung des Gases mit der Pfeilrichtung auf Ihrem Gerät übereinstimmt.

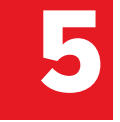

Vergewissern Sie sich, dass die oben aufgeführten Anforderungen für den Druck erfüllt wurden, und schließen Sie das Gerät an Ihren Prozess an.

Laden Sie hier die vollständige Bedienungsanleitung herunter: alicat.com/manuals

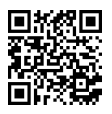

マスフローメーター クイックスタートガイド

 $M \cdot MS \cdot MW \cdot MQ \ge U - X$ 

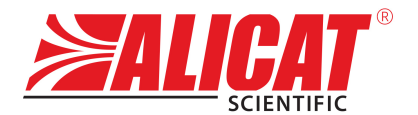

#### A Halma company

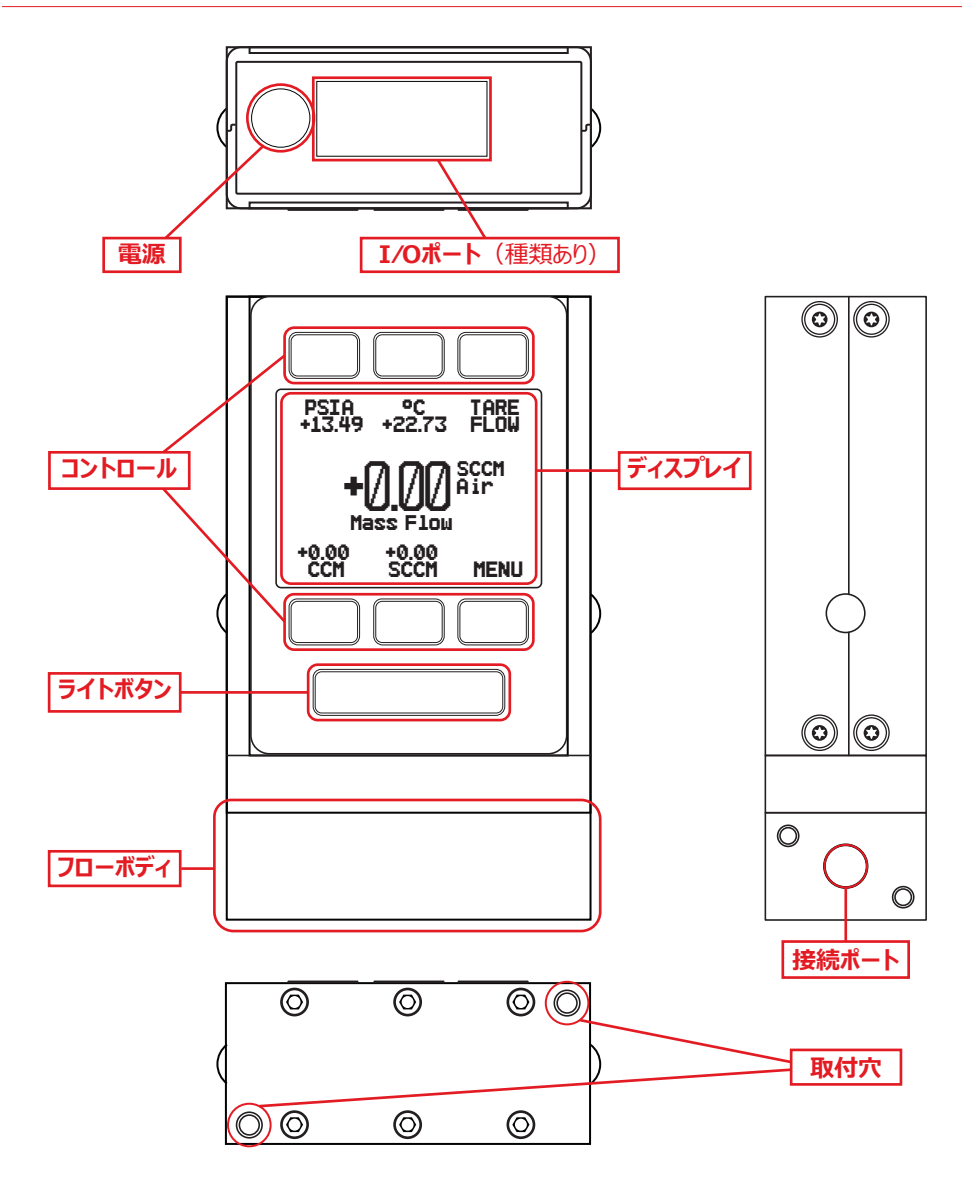

完全なマニュアルをダウンロード: alicat.jp/manuals

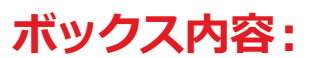

- Alicatデバイス本体
- NISTトレーサブル校正証明書

#### オプションの付属品 (ケーブル、電源アダプター、フィルター)

### はじめに:

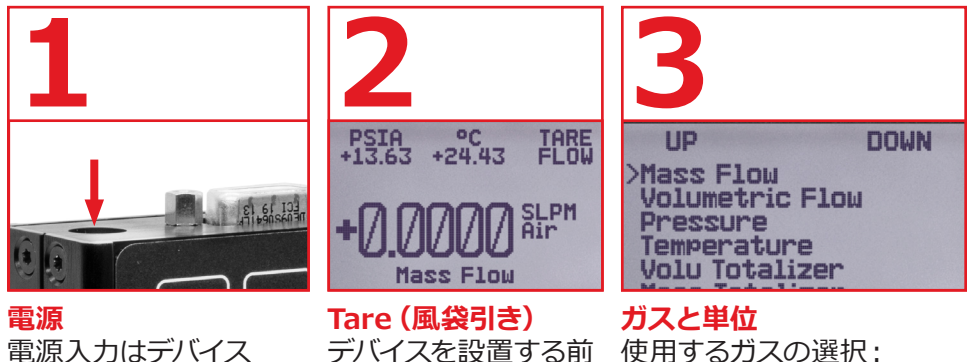

電源人力はテハイス 上部にあります。ほ とんどのデバイスは 12~24Vdc、40mAを必 要とします。詳しくは説 明書の「電源と信号接 続」をご覧ください。

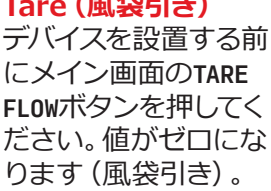

MENU → SETUP → ACTIVE GAS。適切な単位の選 択:MENU → SETUP → SENSOR → ENGINEERING UNITS。

|      | シリーズ  | 最大ライン圧   | 最大差圧    |
|------|-------|----------|---------|
| FLOW | M, MS | 145 psig | 75 psid |
|      | MW    | 45 psig  | 10 psid |
|      | MQ    | 305 psig | 75 psid |

### 接続準備:

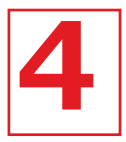

流れの方向が本体に表示されている矢印と同じ方向であることを確認してください。

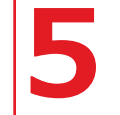

上表の圧力に関する要件を 確認し、デバイスをプロセ スに接続してください。

完全なマニュアルをダウンロード: alicat.jp/manuals

トラブルシューティング · お問い合わせ: +1 520-290-6060 info@alicat.com · alicat.jp

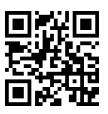